MF050-14-03 2012.6.15

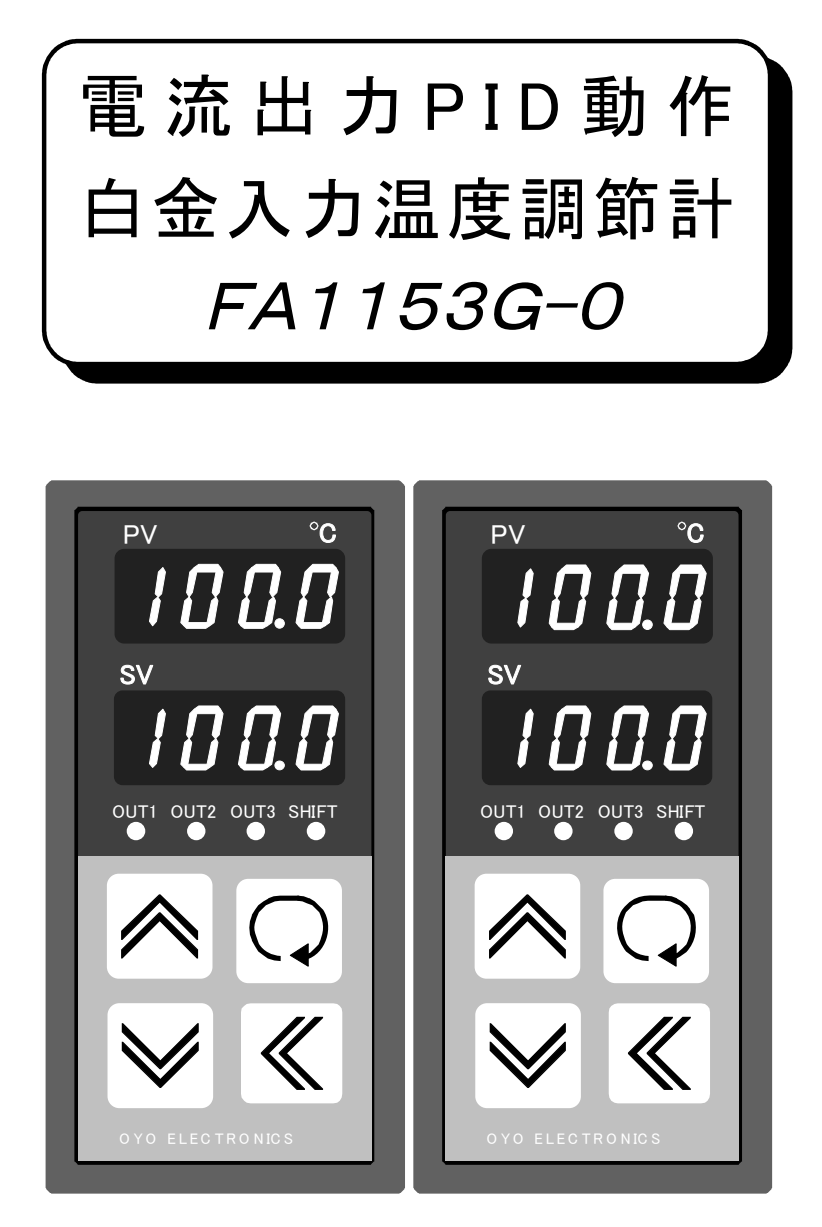

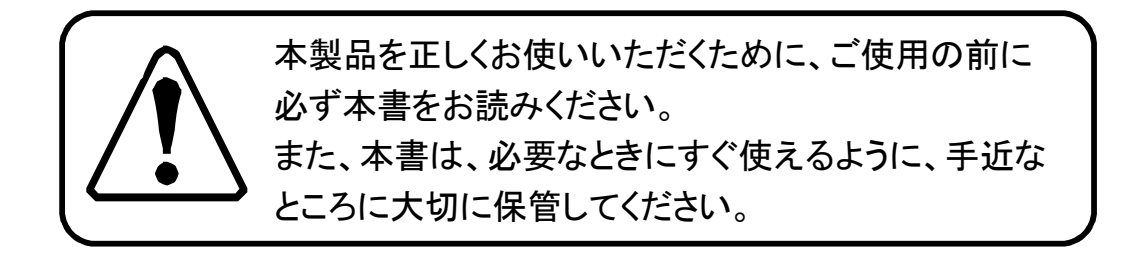

②② **前**雷
子
<sub>エ業株式会社</sub>

本社営業所 〒171-0044 東京都豊島区千早2-22-5 **☎**03(3959)7701 FAX 03(3959)7684 大阪営業所 〒545-0053 大阪市阿倍野区松崎町2-6-30 朝日プラザ阿倍野103 **☎**06(6622)8501 FAX 06(6622)2085 この度はFAシリーズの温度調節計を、お買い上げ頂きまして有り難うございます。 この取扱説明書を良くお読み下さり、ご希望の製品であることをお確かめの上、正しくご使用下さるようお願いします。

#### 目 次

|                                                | -            |
|------------------------------------------------|--------------|
| 11 惊                                           | I<br>-1      |
| <b>外形図</b><br>パン リーナールL                        | <br>-1       |
| ハイルリット                                         |              |
| 設直場所                                           | ······2      |
| 取付方法                                           | 2            |
| 外部端子の配線                                        | 2            |
| 記録時の注意                                         | 2            |
| バネルの名称と磯能                                      | 3            |
| 設定アイテムチェイン                                     | 4            |
| 電源の投入とエラー表示                                    | 5            |
| モニター画面でのキー操作                                   | 5            |
| 各パラメーターの変更方法                                   | 5            |
| 変換出力                                           | 5            |
| 初期設定                                           | 5            |
| スケール下限の入力                                      | 6            |
| スケール上限の入力                                      | 6            |
| 測定誤差の補正入力                                      | 6            |
| 絶対値/偏差設定の選択                                    | 6            |
| 調節出力/警報出力の選択                                   | 6            |
| 出力1の正動作/逆動作の選択                                 | 6            |
| 出力2の正動作/逆動作の選択                                 | 7            |
| 出力3の正動作/逆動作の選択                                 | 7            |
| 白金測温体の選択                                       | 7            |
| 自動/手動の選択                                       | 7            |
| キーロックの選択                                       | 7            |
| 型式の表示(モニター画面に戻る)                               | 7            |
| PID設定                                          | 7            |
| ゾーン1比例帯の入力                                     | 7            |
| ゾーン1積分時間の入力                                    | 7            |
| ゾーン1微分時間の入力                                    | 7            |
| ゾーン1上限リミッタの入力                                  | 7            |
| PIDゾーン境界値の入力                                   | 7            |
| ゾーン2比例帯の入力                                     | 8            |
| ゾーン2積分時間の入力                                    | 8            |
| ゾーン2微分時間の入力                                    | 8            |
| ゾーン2 ト限リミッタの入力                                 | 8            |
| PID表示(モニター画面に戻る)                               | 8            |
| · 记载::::::::::::::::::::::::::::::::::::       | 8            |
| ≤ 新設定値の入力                                      | 8            |
| 出力1の設定値の入力                                     |              |
| 出力1の動作すきまの入力                                   | 8            |
| 出力2の設定値の入力                                     |              |
| 出力2000000000000000000000000000000000000        | 8            |
| 出力2031F9230八万                                  | 0<br>ع       |
| 出力300設定値00000                                  | 0<br>ع       |
| 山 // · · · · · · · · · · · · · · · · · ·       | Q            |
| ンンI 政定にのハリーーーーーーーーーーーーーーーーーーーーーーーーーーーーーーーーーーーー | <del>ن</del> |
| レーノ 凹凹に穴()                                     | 9<br>0       |
| 3 F/ エ ーノノの天口                                  |              |
| 0 / / 1/1 / 2/1 / 9日                           | ·····9       |
| FIUV/解記                                        | ······9      |
| <b>J 一下ナユーーノブ</b>                              | 9<br>0       |
| PIDゾーン                                         | Y            |
| PID定数                                          | 10           |
| 上限リミッター                                        | 10           |

| 1 | ET. |
|---|-----|
|   | 只   |
| _ | ~ ` |

| <u>仕様</u> |                        | PID 制 御<br>PIDゾーン | 2自由度PID制御<br>温度設定範囲をL側とH側に2分してL |
|-----------|------------------------|-------------------|---------------------------------|
| 名 称       | 白金入力、電流出力PID温度調節計      |                   | 側とH側別々にPID定数及び上限リミ              |
| 入 力       | Pt100Ω/JPt100Ω(3線式)    |                   | ッタを設定可能                         |
| 許 容 差     | $\pm 0.3$ °C           | 上 限リミッタ           | 30~100%                         |
| 温度設定範囲    | 初期設定で下記のスケール範囲を設       | 比 例 帯             | 0.0~50.0℃(0.0はON/OFF動作)         |
|           | 定                      | 積 分 時 間           | 0~6000秒                         |
|           | 下限範囲 -99.9~0.0℃        | 微分時間              | 0~6000秒                         |
|           | 上限範囲 10.0~200.0℃       | ON/OFF出力の         | 調節 ±0.1~±2.5℃                   |
| 表 示 範 囲   | -99.9∼210.0°C          | 動作すきま             | 警報 0.1~2.5℃待機シーケンス              |
| 最 小 単 位   | 0.1°C                  |                   |                                 |
| 表 示 器     | 測定值 8mm4桁赤色LED         | 偏差設定範囲            | $\pm 30.0$ °C                   |
|           | 設定值 8mm4桁緑色LED         | シフト設定範囲           | $\pm 30.0$ °C                   |
| A / D 変 換 | 二重積分方式、変換速度 4回/秒       | 変換出力              | スケール設定範囲に対して4~20mA              |
| 表示周期      | 1秒                     |                   | DC                              |
| 制御動作      | 初期設定で次の3モードを選択         |                   | 負荷抵抗400Ω以下                      |
|           | PID+2位置+2位置            | 電源                | 100/110V AC, 200/220V AC, ±10%  |
|           | PID+偏差調節+偏差調節          |                   | 50/60Hz、消費電力 約4VA               |
|           | PID+偏差警報+偏差警報          | バックアップ            | 不揮発性メモリ(10年以上保持)                |
| PID 出力    | 4~20mA DC(負荷抵抗 400Ω以下) | 周囲温度              | $0\sim$ 50°C                    |
| ON/OFF出力  | リレー接点×2 (AC250V,5A)    | 外形寸法              | 縦96mm、横48mm、奥行129mm             |
| 正/逆動作     | 初期設定で各出力を個別に選択可能       | パネルカット            | 縦90±0.5mm、横43±0.5mm             |
|           | (偏差警報出力は自動設定)          | 重量                | 約500g                           |
|           |                        | 付 属 品             | 取り付け金具 2個                       |

<u>外形図</u>

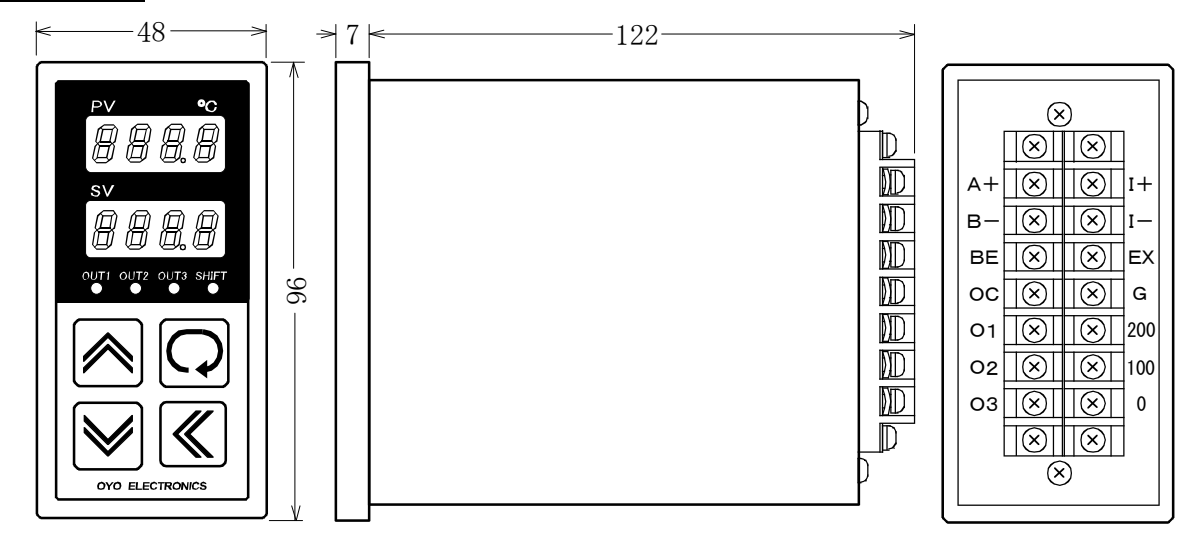

# <u>パネルカット</u>

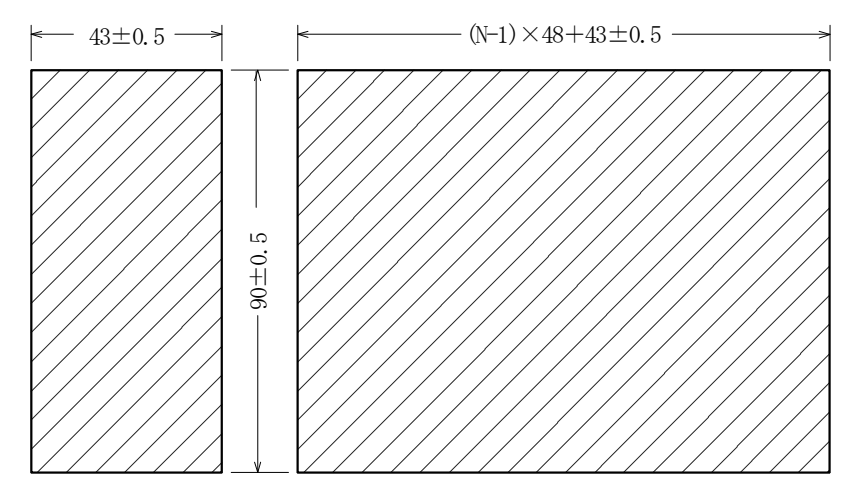

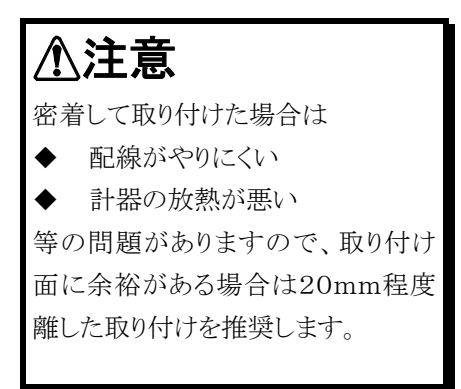

#### 設置場所

■周囲温度0~50℃の場所。 (密着して取り付けた場合は0~40℃)

- ■湿度20~80%RHの範囲内で、水滴があたらず結露 しない場所。
- ■直射日光のあたらない場所。

外部端子の配線

- ■引火性ガス、腐食性ガス、チリ、ほこり等が発生又は充満しない、清浄な雰囲気の場所。
- ■大容量の電磁開閉器、位相制御を行っているSCR又はSSR、インバーター等の高周波ノイズを発生する機器からできるだけ離れた場所。

## <u>取付方法</u>

■パネルカットに計器を前面から挿入します。

- ■付属の取付金具の2個の爪を、計器の上下の四角の 穴に固定します。
- ■取付金具のネジを締めて計器を固定します。

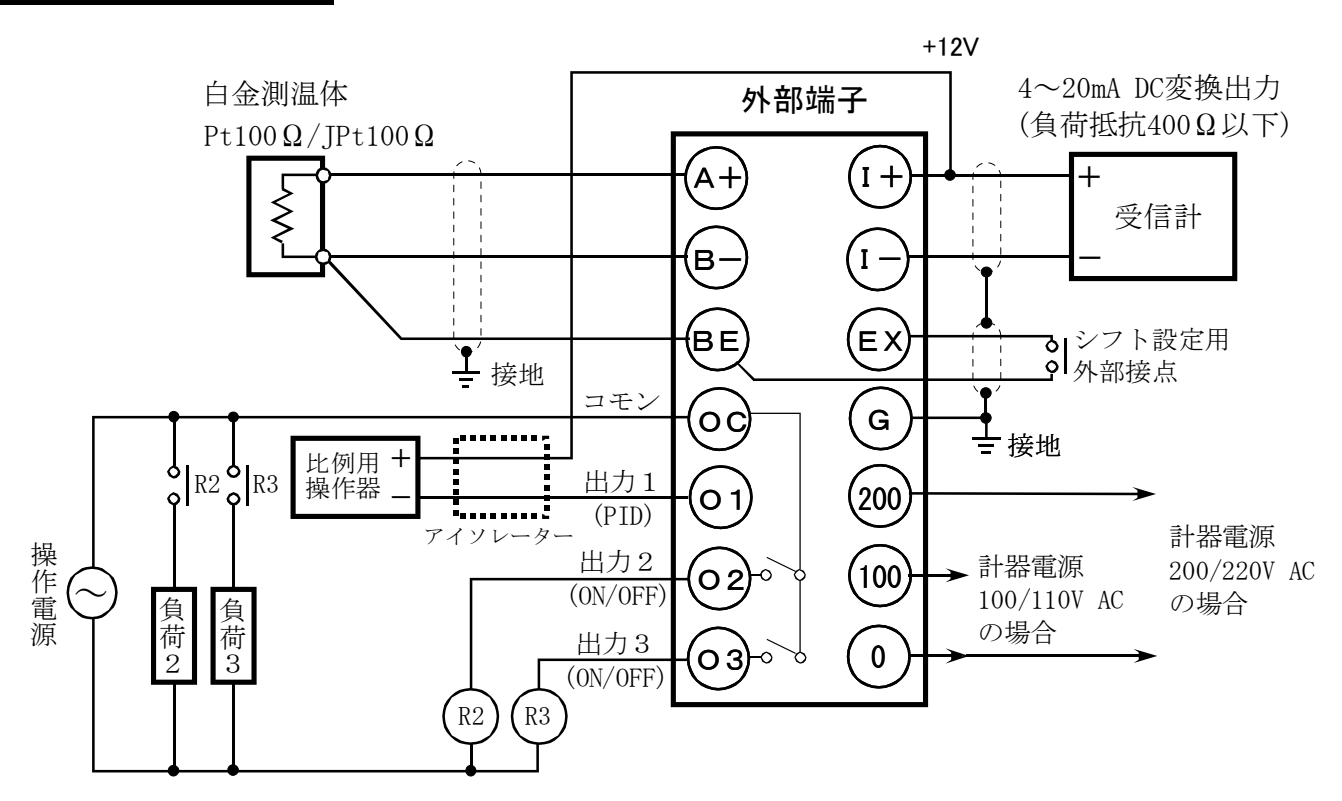

■比例用操作器は 4~20mA DC 入力、入力抵抗 400 Ω以下のものを使用して下さい。

■制御出力は、入力及び内部回路と絶縁されていません。

絶縁が必要な場合は、図の位置にアイソレータを挿入して下さい。

- ■比例用操作器の出力側の配線は、使用される操作器の取扱説明書を参照して下さい。
- ■負荷2、負荷3に1A以上流れる場合は、図のように補助リレーを介して負荷の開閉を行って下さい。

⚠警告

- ◆ 感電防止と計器保護の為に、配線は全ての電源を 切った状態で行って下さい。
- ◆ 配線を間違いますと、正常に動作しないだけではなく、計器が破損することもあります。次の「配線時の注意」を必ずお読みの上、正しく配線されるようお願いします。

配線時の注意

- 圧着端子は3mm用(幅 5.8mm以下)を使用して下さい。
- ■計器電源は、フリー電源ではありません。
- 200/220VACを0-100の端子間に接続しますと破 損しますので充分注意して下さい。
- ■信号線は、電力線やノイズを発生する装置からできるだけ離して下さい。

# <u>パネルの名称と機能</u>

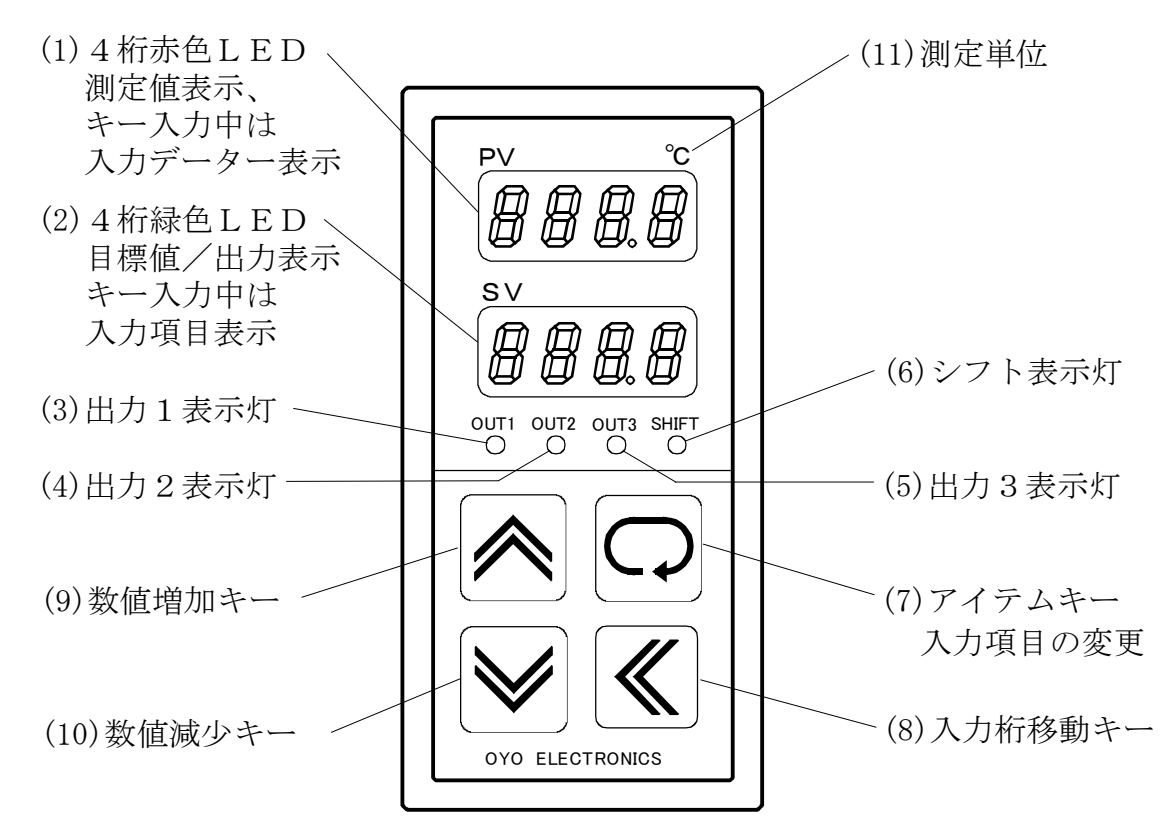

(1)4桁赤色LED

運転モニター時は、測定値(PV)を表示します。

- オーバーレンジの時は[**HHHH**]、アンダーレンジの時は [**LLL**]を表示します。
- パラメーター設定時は
- 1)入力項目が数値の場合は、現在入力されているデータ

ーを数字で表示します。

2)入力項目が機能選択の場合は、現在選択されている 機能が記号、あるいは数値で表示されます。

#### (2)4桁緑色LED

運転モニター時は、目標値(SV)が表示されます。またキ ー操作により制御出力量(MV)表示に切り替えることがで きます。

パラメーター設定時は、各設定項目の名称を記号で表示 します。

#### (3) 出力1表示灯

出力1の出力操作量を時分割で点滅表示します。

例 0% 消灯 100% 全灯 50% 0.5秒点灯 0.5秒消灯

#### (4)出力2表示灯

出力2がONの時、点灯します。

(5) 出力3表示灯
出力3がONの時、点灯します。
(6) シフト表示灯
目標値がシフトされている時(シフト用外部接点がONの時)点灯します。
(7) アイテムキー
設定チェイン内の設定項目を順次切り換えます。
(8) 入力桁移動キー
数値入力のとき、入力対象となる桁(点滅している桁)を移

動します。 機能選択の場合は、別の選択機能を表示します。 (9)数値増加キー

数値入力のとき、入力対象の桁を+1します。 機能選択の場合は、別の選択機能を表示します。 (10)数値減少キー

## 数値入力のとき、入力対象の桁の単位で-1します。 機能選択の場合は、別の選択機能を表示します。

(11)測定値単位 FA1153G-0の単位は℃です。

# <u>設定アイテムチェイン</u>

| 初期設定                  | 設定内容      | 初期値   |
|-----------------------|-----------|-------|
| 形式表示                  | 表示のみ      | —     |
| <b>5</b> <i>c L L</i> | スケール下限    | -50.0 |
| <b>5 c L H</b>        | スケール上限    | 50.0  |
| oFF5                  | 入力補正      | 0.0   |
| 562                   | 絶対値/偏差 選択 | ABSO  |
| oPEr                  | 調節/警報 選択  | CONT  |
| out 1                 | 出力1正/逆 選択 | HIGH  |
| 0022                  | 出力2正/逆 選択 | HIGH  |
| ουέβ                  | 出力3正/逆 選択 | HIGH  |
| <b>USE</b>            | JPt/Pt 選択 | JPt   |
| Aori                  | 自動/手動 選択  | AUTO  |
| Loc                   | キーロック 選択  | FREE  |

| 運転設定         | 設定内容     | 初期値 |
|--------------|----------|-----|
| ī A n        | 出力1手動設定値 | 0   |
| SEE I        | 出力1設定値   | 0.0 |
| d, F I       | 出力1動作すきま | 0.1 |
| <b>5675</b>  | 出力2設定値   | 0.0 |
| <b>d, F2</b> | 出力2動作すきま | 0.1 |
| <b>5623</b>  | 出力3設定値   | 0.0 |
| d, F3        | 出力3動作すきま | 0.1 |
| <b>SFES</b>  | シフト設定    | 0.0 |

| 5 <i>F Ł 5</i>                               | シフト設定      | 0.0   |  |
|----------------------------------------------|------------|-------|--|
|                                              | -          |       |  |
| PID設定                                        | 設定内容       | 初期値   |  |
| Prd                                          | 表示のみ       | —     |  |
| <b>P</b> b_ 1                                | ゾーン1 比例帯   | 0.0   |  |
| • E _ 1                                      | ゾーン1 積分時間  | 0     |  |
| <b>dt_ 1</b>                                 | ゾーン1 微分時間  | 0     |  |
| [L E _ ]                                     | ゾーン1 リミッター | 100   |  |
| lont                                         | ゾーン境界値     | -99.9 |  |
| <b>P</b> b _ 2                               | ゾーン2 比例帯   | 0.0   |  |
| • <i>L</i> _ 2                               | ゾーン2 積分時間  | 0     |  |
| <u>dt_</u> 2                                 | ゾーン2 微分時間  | 0     |  |
| <u>L                                    </u> | ゾーン2 リミッター | 100   |  |

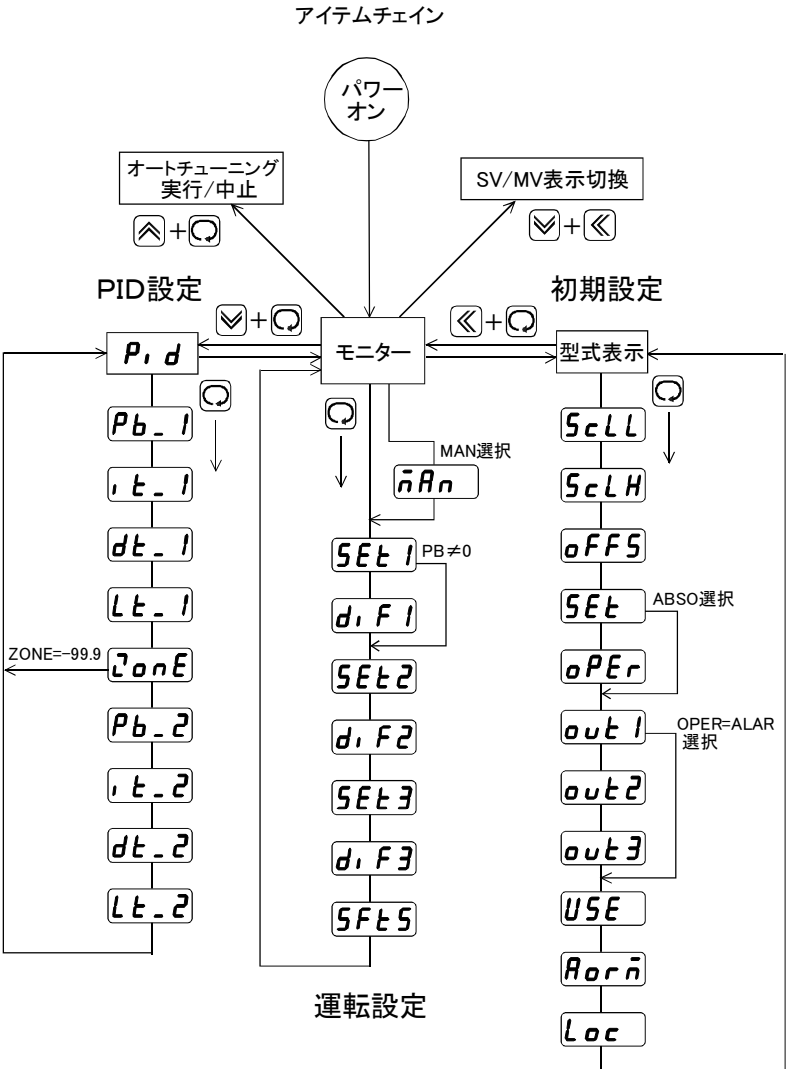

|                        | ) |
|------------------------|---|
| ≪+♀= ≪先押し、そのまま 🤇       | ) |
| ≫ + 🖓 =   ≫ 先押し、そのまま 📿 | ) |

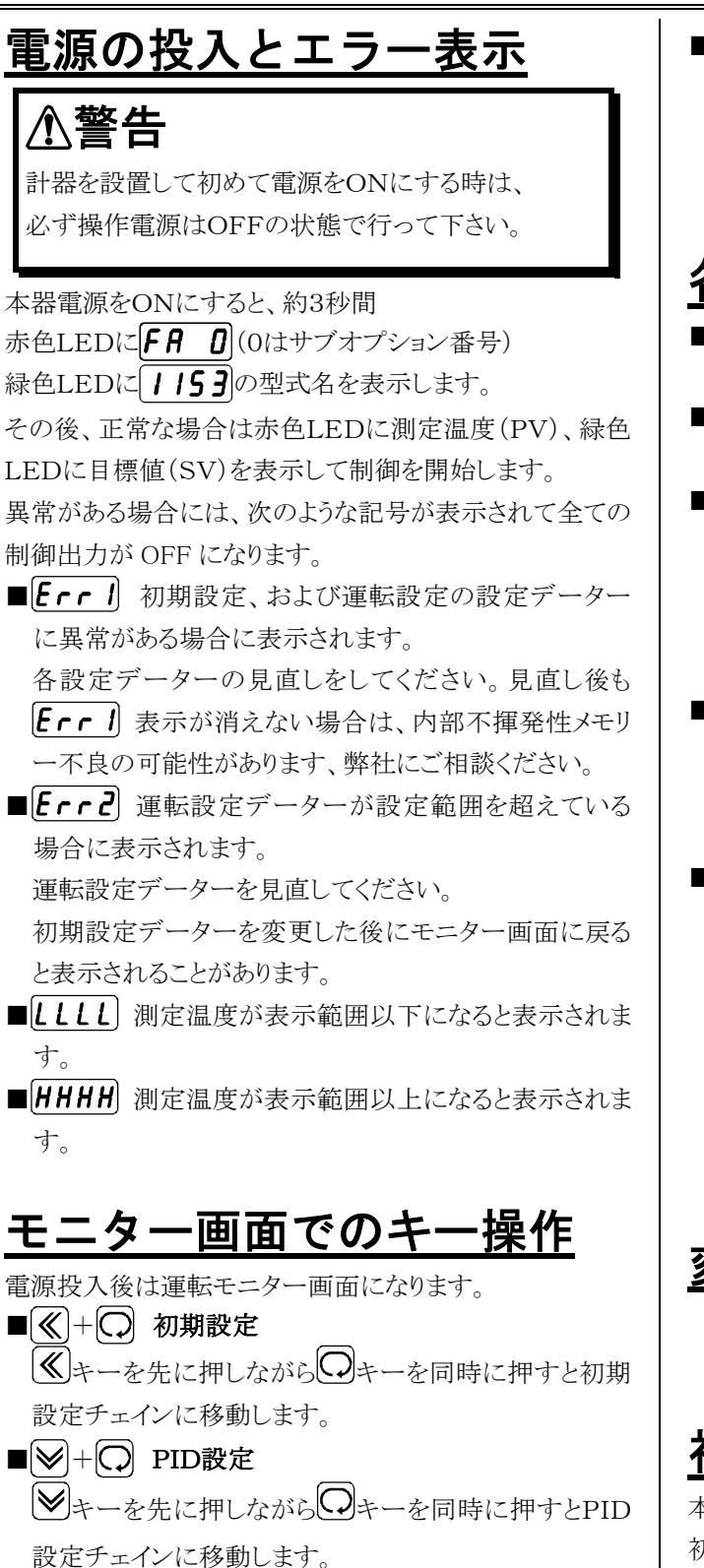

⇒ 運転設定
 ○ 運転設定
 ○ キーを押すと運転設定チェインに移動します。
 ⇒ + ○ オートチューニング

▶キーを先に押しながら○キーを同時に押すとオートチューニングを実行します。また、オートチューニング 実行中であればオートチューニングを中止します。 ■ **>**+ **《** SV/MV表示切替

ジキーと≪キーを同時に押すと、緑色LEDの表示が 目標値(SV)表示から操作量(MV)表示に切り替わりま す。再度、同じ操作で目標値(SV)表示に戻ります。

# <u>各パラメーターの変更方法</u>

- ■モニター画面から前記操作方法により、変更したい設定チェインに移動します。
- ■○キーを、変更を希望する項目が表示されるまで押し 続けます。
- ■パラメーターが数値の場合には≪キーで変更したい 桁に点滅を移動させ、≪キーあるいは≪キーで数値 を増減させます。

注) 点滅がない場合はキーロックの対象となっています。 キー入力は出来ません。

■パラメーターが機能選択の場合には、
 ◆キーで希望の記号を選択します。

注)キーロックの対象となっている場合には変更できま せん。

■変更が決定したらのキーを押します。

次の項目が表示されますが、この時点で変更データー は一次メモリーに記憶されます。

チェインを抜け出し、モニター画面に戻ると変更データ ーは不揮発性メモリーに記憶され、前記憶データーは 消滅します。

従って、モニター画面に戻る前に本器の電源を切れば 変更前のデーターを復元することができます。

# <u>変換出力</u>

変換出力は、初期設定内のスケール下限とスケール上限をスケール範囲として4~20mAを出力します。

# 初期設定

本器を初めて使用する場合には制御システムに合わせた 初期設定が必要です。 運転モニター画面を表示している時に、 (《キーを押した 状態で (③キーを押すと初期設定チェインに入ります。 赤色LEDに **FA ①**、緑色LEDに **1153** が表示され、 初期設定チェインに入ったことを示します。 以下、 (③キーを押すごとに表示される項目順に従って各 項目を説明します。 初期設定中は、全ての制御出力はOFFになります。

## <u>スケール下限の入力</u>

**<u>Scll</u>**= SCALE LOW目標値(SV)の設定範囲の下限値を設定します。 この値は変換出力の下限値(4mA 点)にもなります。 入力範囲は-99.9~0.0℃です。

#### <u>スケール上限の入力</u>

**<u><b>5**</u>*c***LH** = SCALE HIGH 目標値(SV)設定範囲の上限値を設定します。

この値は変換出力の上限値(20mA 点)にもなります。 入力範囲は10.0~200.0℃です。

#### 測定誤差の補正入力

oFF5 = OFFSET ADJUST 測定値に誤差がある場合に補正値を入力します。 +0.5℃の誤差の場合は-0.5を入力します。 入力範囲は $\pm 5.0$ ℃です。

### <u>絶対値/偏差設定の選択</u>

 $|\mathbf{5EE}| = \text{SET METHOD}$ 

出力2及び出力3の設定方法を絶対値設定にするか偏差 設定にするか選択します。

絶対值 = **Ab5o** (Absolute)

偏 差 =  $dEU_{I}$  (Deviation)

*R* **<b>b 5** *o* を選択すると出力2、出力3は絶対値設定となり、 出力1の目標値(主設定)に無関係に動作点を設定できる 2位置動作となります。

正動作/逆動作も個別に選択出来ます。

2位置動作及び正動作/逆動作は下図の2位置動作の 出力特性図を参照して下さい。

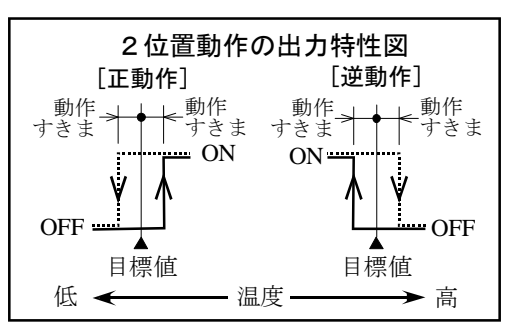

**JEU** を選択すると、出力2及び出力3の動作点は、出力1の目標値からの偏差設定になります。

**JEU**, を選択した場合には、さらに出力2及び出力3を 調節出力にするか警報出力にするかを次の**のPE**で選 択します。

#### 調節出力/警報出力の選択

 $[\mathbf{oPEr}] = OPERATE$ 

(設定方法**5E**)で偏差*d***<b>EU**)を選択した時のみ表示されます)

出力2及び出力3を調節出力にするか警報出力にするか を選択します。

調節出力 = **Cont** (Control)

警報出力 = **ALAr** (Alarm)

**この**た を選択すると出力2及び出力3は出力1の目標値 からの偏差で設定する2位置動作となります。また正動作 /逆動作は個別に選択出来ます。

*RLR* を選択すると出力2及び出力3は、次図のように 出力2の設定値 SET2、または出力3の設定値 SET3 が正 数の時は上限警報として働き、負数の時は下限警報とし て働きます。

SET1は出力1の設定値です。

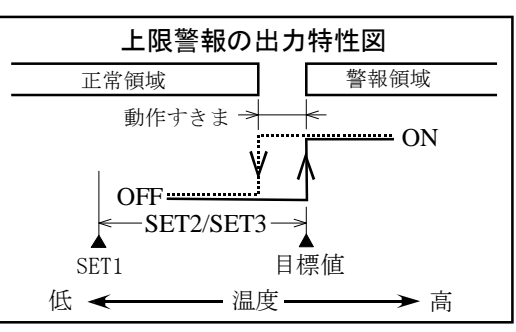

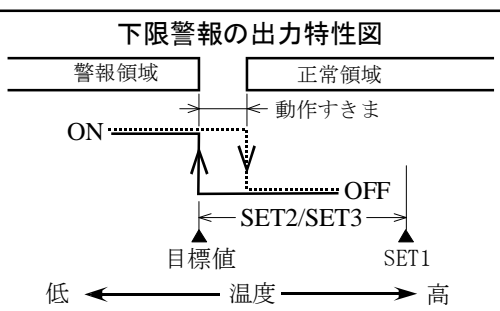

警報出力は、待機シーケンス付きになっており、温度が正 常領域から警報領域に移動して、連続して3秒以上警報 領域にある場合のみ出力はONになります。

また、出力1の目標値(SET1)が変更されて温度(PV)が 警報領域に位置した場合でも一端、正常領域に入って再 び警報領域に移ったときにONとなります。

#### 出力1の正動作/逆動作の選択

**<u>out</u>** = OUT1 出力1を正動作にするか逆動作にするか選択します 正動作 = **<u>H</u>,<b>9**<u>H</u></u> (High) 逆動作 = **<u>Louu</u>** (Low)

#### 出力2の正動作/逆動作の選択

**out2** = OUT2

(出力2、出力3を警報出力に設定した場合には表示されません)

出力2を正動作にするか逆動作にするか選択します。

正動作 = (H, GH) (High) 逆動作 = (Louu) (Low)

#### 出力3の正動作/逆動作の選択

**しいとう** = OUT3

 (出力2、出力3を警報出力に設定した場合には表示されません)

 出力3を正動作にするか逆動作にするか選択します。

 正動作
 = **H, 9H** (High)

逆動作 = **Louu** (Low)

#### <u>白金測温体の選択</u>

 $\begin{bmatrix} USE \end{bmatrix}$  = USE 使用する白金測温体に合わせます。 新JIS(Pt100 $\Omega$ ) = PE (Pt) 旧JIS(JPt100 $\Omega$ ) = **JPE** (JPt)。

### 自動/手動の選択

**βorn** = AUTO OR MAN 出力1を自動にするか手動にするか選択します。 自動 = **\mathbf{R}\_{u} Lo** (Auto)

手動 =  $\overline{nRn}$  (Man)

自動の時は出力1は通常のPID制御出力。 手動の時は運転設定内の「ころの」の項目で入力する手動制御量(0~100%)が出力となります。

#### <u>キーロックの選択</u>

**Loc** = KEY LOCK キーロックで設定データーをプロテクトします。 **FrEE** (FREE)= ロック無し **Pr\_1** (PART1)= 初期設定内のデーターをロック **Pr\_2** (PART2)= 初期設定+PID設定+オートチュ ーニングをロック **Pr\_3** (PART3)= **5EL** 1除く全てをロック **ALL** (ALL) = 全のデーターをロック ただし、**Loc** 自体をロックすることはできません。

### 型式の表示(モニター画面に戻る)

赤色LEDに**FA 0**、緑色LEDに**1153**が表示された ら初期設定チェインを一巡したことになります。 ○キーを押すと再び5cllに移動しますが、≪キーを 押しながら○キーを押すとモニター画面に戻ります。 モニター画面に戻る前に本器の電源を切ると、それまでの 入力は無効になり各設定データーは前のままとなります。

## <u>PID設定</u>

この設定チェインではPID制御に必要なパラメーターを設定します。 運転モニター画面を表示している時に、シキーを押した状態でのキーを押すとPID設定チェインに入ります。 赤色LEDに**P,d**が表示され、PID設定チェインに入ったことを示します。 以下、のキーを押すごとに表示される項目順に従って各項目を説明します。

#### <u>ゾーン1比例帯の入力</u>

(Pb\_!) = PROPORTIONAL BAND 1
 入力範囲は0.0~50.0℃です。
 0.0の時はON/OFF動作になります。
 ゾーンについてはPIDの解説を参照してください。

### <u>ゾーン1積分時間の入力</u>

**( <u></u> <u></u> <u></u> <u></u> <u></u> <u></u> <b>)** = INTEGRAL TIME 1 入力範囲は0~6000秒です。 0の時は積分動作無しになります。

#### <u>ゾーン1微分時間の入力</u>

*し***上\_1** = DERIVATIVE TIME 1 入力範囲は0~6000秒です。

#### <u>ゾーン1上限リミッタの入力</u>

**しと\_ /** = LIMITER 1 操作量の上限リミッタ30~100%を入力します。 リミッタについては<u>PIDの解説</u>を参照してください。

### <u>PIDゾーン境界値の入力</u>

**この** *E* **PID ZONE** 制御温度領域をゾーン1とゾーン2に区分けする境界値を 入力します。 入力範囲は-99.9~200.0℃です。 -99.9に設定するとPIDゾーンはゾーン1のみとなり、以 下のゾーン2の設定項目は表示されません。 出荷時設定は-99.9です。 ゾーンについては**PIDの解説**を参照してください。

### <u>ゾーン2比例帯の入力</u>

**[P6\_2]** = PROPORTIONAL BAND 2 入力範囲は0.0~50.0℃です。 0.0の時はON/OFF動作になります。 ゾーンについては**PIDの解説**を参照してください。

### <u>ゾーン2積分時間の入力</u>

[**, <u></u> <u></u> <u></u> <u>, <u></u> <u></u> <u></u> <u></u> ] = INTEGRAL TIME 2 入力範囲は0~6000秒です。 0の時は積分動作無しになります。**</u>

#### <u>ゾーン2微分時間の入力</u>

*d* **<u>L</u> <u>2</u>** = DERIVATIVE TIME 2 入力範囲は0~6000秒です。

#### ゾーン2上限リミッタの入力

**した**2 = LIMITER 2 操作量の上限リミッタ30~100%を入力します。 リミッタについては<u>PIDの解説</u>を参照してください。

#### PID表示(モニター画面に戻る)

赤色LEDに**P, d**が表示されたらPID設定チェインを 一巡したことになります。 ◎キーを押すと再び**Pb\_1**に移動しますが、**》**キーを 押しながら**○**キーを押すとモニター画面に戻ります。 モニター画面に戻る前に本器の電源を切ると、それまでの 入力は無効になり各設定データーは前のままとなります。

# <u>運転設定</u>

モニター画面を表示している時に、 〇キーを押すと運転 設定チェインに入ります。 以下、 〇キーを押すごとに表示される項目順に従って各 項目を説明します。

## <u>手動設定値の入力</u>

**点** *R* **n** = MAN
 初期設定内の「自動/手動の選択」で手動を選択した場合に表示されます。
 出力1の手動制御量0~100%を入力します。
 50を入力した場合、モニター画面の緑色LEDには
 **50 n** (50% MAN)と表示されます。

#### 出力1の設定値の入力

(5EEI) = SET1

出力1は常に絶対値設定で、温度制御の目標値(SV)となる設定です。

ただし、シフト用外部接点がONの時は、目標値はシフト設定値が加算されてSET1+SHIFT SETとなります。

入力範囲は初期設定で入力してある[**5***cLL*]~[**5***cLH*]の範囲内です。

「自動/手動の選択」で手動を選択した場合には手動設 定が優先されます。

#### <u>出力1の動作すきまの入力</u>

*J*,*FI*= DIFFERENTIAL GAP1出力1の制御をON/OFF動作にしたときに表示されます。比例帯(P)の値が0.0だとON/OFF動作になります(出荷時は0.0)。入力範囲は、0.1~2.5℃です。

#### <u>出力2の設定値の入力</u>

[**5EL2**] = SET2 入力範囲は、絶対値設定にしてある場合は[**5cll**]~ [**5clH**]の範囲。 偏差設定の時は、-30.0~30.0℃です。

#### 出力2の動作すきまの入力

*J***, F2** = DIFFERENTIAL GAP2 入力範囲は、0.1~2.5℃です。

#### <u>出力3の設定値の入力</u>

(5EL3) = SET3
 入力範囲は、絶対値設定にしてある場合は(5cll)~
 (5clH)の範囲。
 偏差設定の時は、-30.0~30.0℃です。

#### 出力3の動作すきまの入力

**J.F.J** = DIFFERENTIAL GAP3 入力範囲は、0.1~2.5℃です。

### シフト設定値の入力

 $(\mathbf{SFLS}) = \text{SHIFT SET}$ 

入力範囲は、-30.0~30.0℃です。 シフト入力用の外部接点がONの間は、出力1の目標値 はシフト設定値が加算され「SET1+SHIFT SET」になります。 また、シフト中はシフト表示灯が点灯し、運転モニターの 目標値(SV)はこの加算値が表示されます。

#### モニター画面に戻る

**5FES**を終えるとモニター画面に戻ります。 モニター画面に戻る前に本器の電源を切ると、それまでの 入力は無効になり各設定データーは前のままとなります。 また、運転設定チェイン内で10秒以上キー操作がないと 自動的にモニター画面に戻ります。

# <u>オートチューニングの実行</u>

モニター画面の時に、 (▲キーを押しながら) () キーを押 すとオートチューニングを実行します(ただし、キーロック の対象となっていない時)。

オートチューニング実行中は4秒に1回、緑色LEDに **月上** が表示されます。オートチューニングが終了すれ ばこの表示は出なくなります。オートチューニングを中止し たい場合は、実行中に再度 キーを押しながら マキー を押すと中止します。

オートチューニングについては**PIDの解説**を参照してください。

# <u>SV/MV表示切替</u>

モニター画面の時に、 ♥キーを押しながら ♥キーを押 すと、緑色LEDを目標値(SV)表示から制御量(MV)表 示に切り替えることができます。

制御量表示は、PID制御出力の0%~100%を0P~100 Pと表示します。

ON/OFF動作にした場合には、直前のON/OFF1サイク ルの稼働率を表示します。

稼働率=ON時間/(ON時間+OFF時間)%

例 2分ON、3分OFF 表示40P

MV表示からSV表示に戻すには再度 → キーを押しながら → キーを押してください。

なお、電源投入直後は必ずSV表示になります。

# <u>PIDの解説</u>

Pは比例帯、Iは積分時間、Dは微分時間で、これらを総称してPIDと呼び、それらの定数をPID定数といいます。

### <u>オートチューニング</u>

PID定数が既知でない場合にはオートチューニングを実 行してください。 PVの位置にかかわらず、いつでもスタートできます(ただ し、キーロックおよびエラーがないとき)。 SVを目標値として ON/OFF 動作を2サイクル、または3サ イクル行なってオートチューニングを終了し、算出された 定数は該当するゾーンの比例帯、積分時間、微分時間の 項にそれぞれ格納されます。

算出値がPIDの設定範囲を超えるような異常値であった 場合には赤色LEDに**Eァィヨ**を表示し、エラーとして定 数の書き換えは行なわれません。

[Err]表示は何かキーを押すと消えます。

オートチューニング実行時の注意事項

■SVの変更はしないでください。

■操作器(ヒーター等)の遮断は行なわないでください。

■初期設定チェインに切り換えないでください。

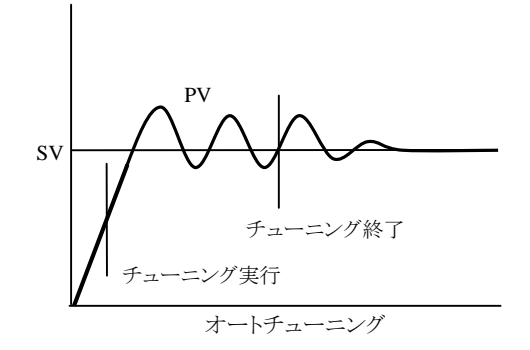

#### <u> PIDゾーン</u>

本器は制御領域を二つのゾーンに分けて、それぞれ異なったPIDおよび上限リミッターで制御することができます。 **この** で入力した値をZONEとすると

SV>=ZONE でゾーン1のパラメーター

SV < ZONE でゾーン2のパラメーター が使用されます。

ZONEを-99.9(℃)に設定するとゾーン1のみとなり、ゾ ーン2の設定項目はスキップされて表示されません。 PIDは一つでいいという場合には-99.9に設定してくだ さい、不要な項目が消えて煩わしさがなくなります。

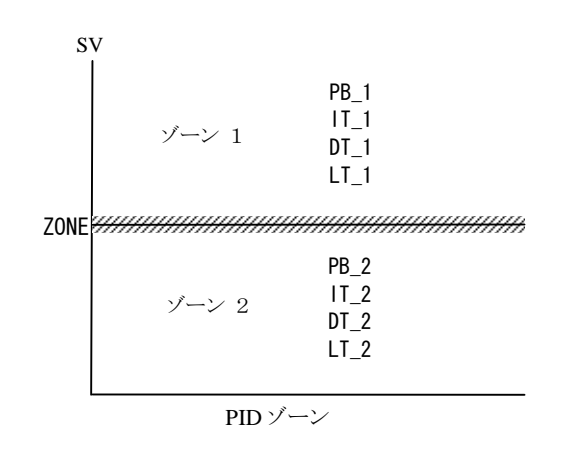

#### <u>PID定数</u>

PID定数は選定を誤ると制御結果が振動的になることが あります。また、オーバーシュート防止のための2自由度の 定数にも影響しますので、できるだけオートチューニング にまかせてください。

**Pb\_1**を0にするとゾーン1がON/OFF動作になります。 **Pb\_2**を0にするとゾーン2がON/OFF動作になります。

#### 上限リミッター

外乱によりオーバーシュートが発生する場合、リミッターで 出力を制限することにより低減させることができます。 ただし、操作器(ヒーター等)能力が制限されるため立ち 上がりのスピードが遅くなります。

操作量(MV)表示は制限された実出力が表示されます。 ON/OFF 動作では適用されません。

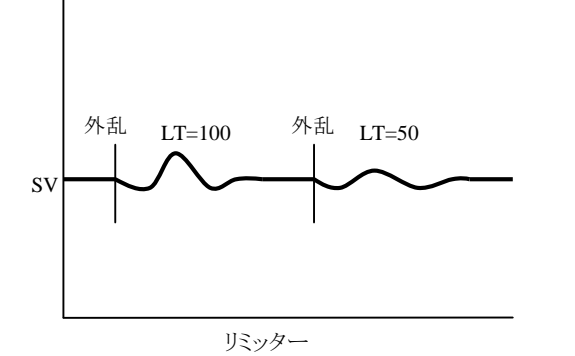